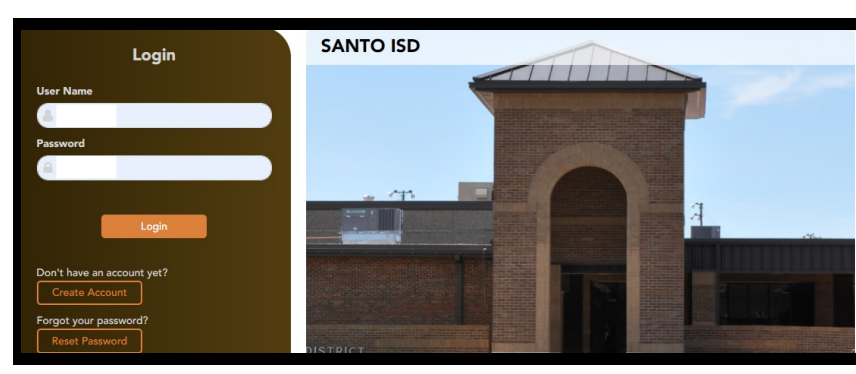

# Santo ISD ASCENDER ParentPortal

# **Parent Quick Start Guide**

Returning Parents (those with txConnect ParentPortal accounts) should click Login and use their current user name & password. Please verify your information, continuing to follow the handout.

Parents with <u>students new to Santo ISD</u> (newly-enrolled) or <u>WITHOUT txConnect</u> <u>ParentPortal access</u> should follow the instructions below to set up a new account on ASCENDER ParentPortal.

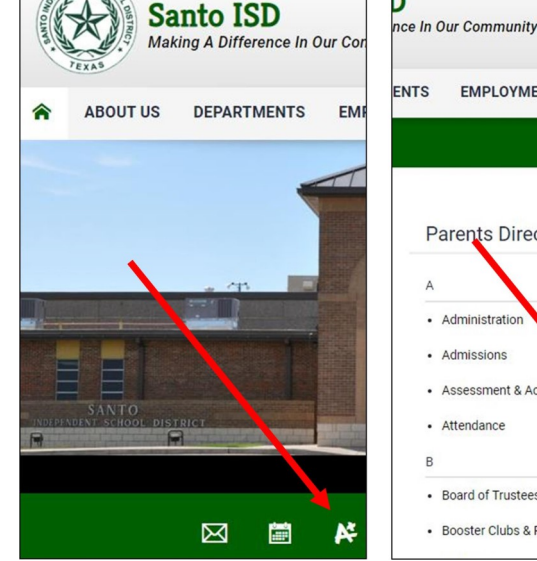

## Please Read Before Beginning

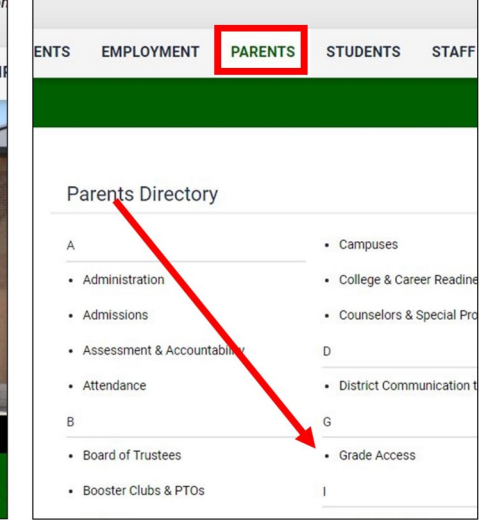

#### Go to www.santoisd.net to access ASCENDER ParentPortal.

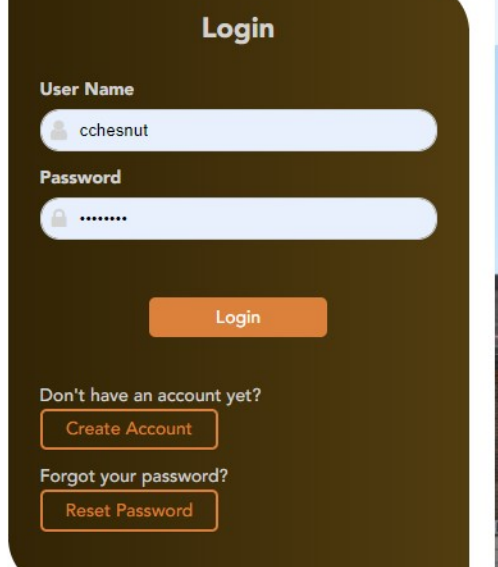

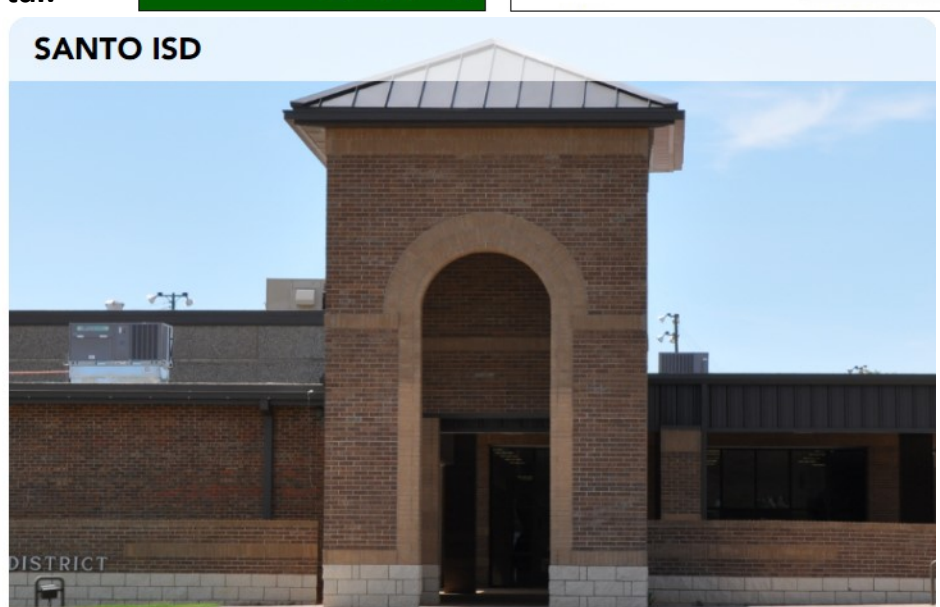

### The ASCENDER ParentPortal (APP) screen should appear.

| • Return to Login                                                                                | User Name Requirements                                                      |
|--------------------------------------------------------------------------------------------------|-----------------------------------------------------------------------------|
| Create Account multiple students in household can be added                                       | ed to account • 6-25 alphanumeric characters                                |
|                                                                                                  | <ul> <li>Unique (no one else in district is using it)</li> </ul>            |
| User Information Select Question Complete                                                        | Not case-sensitive                                                          |
|                                                                                                  | Password Requirements                                                       |
| User Information                                                                                 | <ul> <li>8-64 alphanumeric characters</li> </ul>                            |
| User Name                                                                                        | <ul> <li>3 of the following: uppercase,</li> </ul>                          |
| Prevent & Paramet                                                                                | lowercase, numeric, special characters                                      |
|                                                                                                  | Case-sensitive                                                              |
| Re-enter Password & Re-enter Password December 2012                                              | Email Address/Mobile Number                                                 |
| Email Address Example_01@exp.com                                                                 | <ul> <li>Cannot enter an email or mobile</li> </ul>                         |
| Mobile Number (10 digits)                                                                        | already in use                                                              |
|                                                                                                  |                                                                             |
|                                                                                                  | Next Cancel                                                                 |
|                                                                                                  |                                                                             |
| e Return to Login                                                                                | Security Question                                                           |
| Create Account                                                                                   | Select a preset question or create your                                     |
|                                                                                                  | own                                                                         |
| User Information Select Question Complete                                                        | Important                                                                   |
|                                                                                                  | Case-sensitive                                                              |
|                                                                                                  | Be sure to select a question for which                                      |
| Select Question:                                                                                 | you will remember the answer easily                                         |
| This information will assist you in resetting a lost password.                                   | This is the question you will use to                                        |
|                                                                                                  | recover your password                                                       |
| Select Question: What is your fav color                                                          |                                                                             |
| Answer: 🧠 🗸 👁                                                                                    | SISD staff cannot help you recover your                                     |
|                                                                                                  | pussword. See                                                               |
|                                                                                                  | Back Next                                                                   |
|                                                                                                  | Verification Notices                                                        |
|                                                                                                  | Verification Notices                                                        |
| Your ASCENDER                                                                                    | fou will receive all efficient include not receive a                        |
| ParentPortal account has                                                                         | message please see the EAO info on Page ??                                  |
| been created.                                                                                    | <ul> <li>If you entered a mobile number, you will receive a text</li> </ul> |
| Cick Finish to add a student to your account. Finish to login into your account and begin adding | message containing a verification code                                      |
| students.                                                                                        |                                                                             |
|                                                                                                  |                                                                             |
|                                                                                                  |                                                                             |
|                                                                                                  |                                                                             |
| Fnish                                                                                            |                                                                             |

#### **APP Student Portal ID & Student DOB**

On the Summary page, you can to "Enroll a New Student" or "Link an Enrolled Student". Choose "Link an Enrolled Student". Type the ParentPortal ID provided by your student's campus. If you do not have or cannot find this ID, please contact the student's campus. The ID is case-sensitive.

Type the student's complete birth date. The date of birth must match the birth date in the student's record at the campus. Click add; repeat for as many students as you have NEWLY enrolled in your household.

| =                                        |                                       |                                         |                           |                |                 | Д <sup>9</sup>          | 00.            |
|------------------------------------------|---------------------------------------|-----------------------------------------|---------------------------|----------------|-----------------|-------------------------|----------------|
|                                          | Summary                               |                                         |                           |                |                 |                         |                |
| Selected Student:<br>Hallie Ann Davidson | 🖵 Campus Message                      |                                         |                           |                |                 |                         | ~              |
| DISTRICT                                 | 🛩 Hallie Ann Davidson                 |                                         | Harlee Jean Rose Davidsor | ı              | Ryder Harley    | Davidson                |                |
| TXEIS ISD                                |                                       | Rodeo High School                       |                           | Rodeo Higi     | School          | Rod                     | eo High School |
| CAMPUS:                                  | 3 3                                   | Attendance Alerts: 2                    |                           | Attendance Ale | rts: 😐          | Attendar                | ice Alerts: 🧿  |
| Rodeo High School                        |                                       | Grade Alerts: 🔘                         |                           | Grade Ale      | rts: 0          | Gra                     | de Alerts: Օ   |
| STUDENT: Add Student                     |                                       |                                         |                           |                |                 |                         |                |
| 불 My Students 💙                          | O Class Schedule                      |                                         |                           |                |                 |                         |                |
| NAVIGATION:                              | Period * Course                       | Instructor                              | \$ Room                   | Last Updated   | Current Average | Today's Attendance      | 0              |
| 希 Summary                                | 2 PRE-CALCULUS                        | FEHRENBACH, R DONNA                     | 205                       | 02/27/2020     | 98              | 42.01 1 m 00 00 00 00 0 |                |
| Attendance                               | 3 ENG III AP                          | FRITZ, ANN EMMA                         | 112                       |                |                 |                         |                |
|                                          | 4 PHYSICS                             | KINGSTON, D KAYLEE                      | 406                       |                |                 |                         |                |
| 定 Grades 🛛 🗸 🗸                           | 6 HORTICULTURE                        | JOHNSON, WAYNE KARI                     | AG1                       |                |                 |                         |                |
| Discipline                               | 7 US HISTORY AP                       | NESBIT, KYLE MARIE                      | 303                       |                |                 |                         |                |
| 1                                        | 8 PE SUB ATH 3                        | KIPP, LOUISA KAYTLYND                   | GYM                       |                |                 |                         |                |
| Immunizations                            |                                       |                                         |                           |                |                 |                         |                |
| Alerts                                   |                                       |                                         |                           |                |                 |                         |                |
| £ Links                                  | Copyright © 2019 by the Texas Compute | r Cooperative. All rights reserved. Hos | t: 216.213.255.74         |                |                 |                         |                |

#### Summary Screen

\*See the ASCENDER Parent Guide for more detailed information about the different options available in the Navigation menu

### Parent Alerts

By default, APP automatically subscribes you to two alerts: unexcused absence, first occurrence of the day and failing grade alerts. You can change your alerts subscription at any time. Alerts must be set for each student on your account and can differ between students, if needed.

You can choose to receive alerts by **email** (full alert message), by **text** (notification of unread alert—must login to APP to view full alert text), or **no alert** (will still be able to view alerts once you've logged on to the ParentPortal).

| Alert Type          | Attendance Alerts                                    | Class Average Alerts                                              | Assignment Grade Alerts                                                                                                    |  |
|---------------------|------------------------------------------------------|-------------------------------------------------------------------|----------------------------------------------------------------------------------------------------|--|
| Alert<br>Choices    | Unexcused Absences<br>Excused Absences<br>Tardies    | Default setting for each course is 70<br>Can set custom threshold | Default setting for each grade is 70<br>Can set custom threshold<br>Incomplete grade notification option<br>Missing grade notification option |  |
| Delivery<br>Options | No Alert<br>First Occurrence Only<br>All Occurrences | Yes or No                                                         | Yes or no                                                                                                    |  |